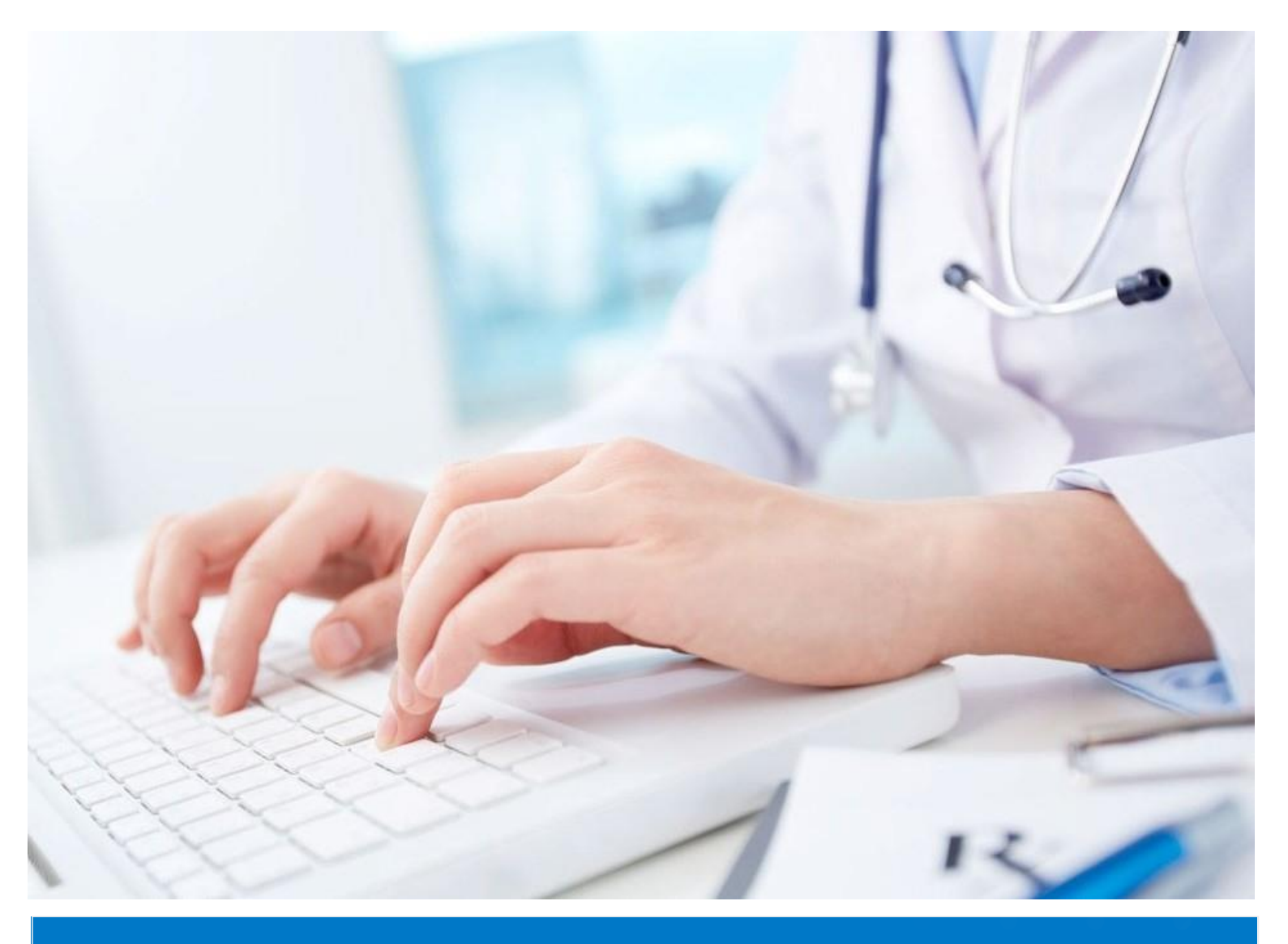

## ИНСТРУКЦИЯ

**ДЛЯ ВЫПУСКНИКОВ РЕЗИДЕНТУРЫ** ПО ПОДАЧЕ ЗАЯВКИ НА САМООЦЕНКУ

РОО «Национальный центр независимой экзаменации» 2021 г.

## подача заявки

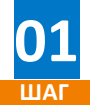

Откройте браузер (желательно Google Chrome) на вашем устройстве (компьютер или ноутбук) и в адресной строке введите следующий адрес: www.exam.ncie.kz

| 😽 нцнэ                             | × +             |  |
|------------------------------------|-----------------|--|
| $\leftarrow \rightarrow C \odot w$ | ww.exam.ncie.kz |  |
|                                    |                 |  |
|                                    |                 |  |
|                                    |                 |  |

Адресная строка

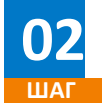

В открывшемся окне «Авторизация» введите свой логин и пароль и нажмите кнопку «Войти»

| × 012345678910 |              |
|----------------|--------------|
| В ••••••       | и пароль     |
| Войти          | $\mathbf{D}$ |

Окно авторизации

03

В личном кабинете откройте меню «Мои заявки на оценку» » и в правой части экрана нажмите на «Подать заявку +»

| ШАІ                    |   |                                                                          |
|------------------------|---|--------------------------------------------------------------------------|
| 00                     | ≡ | Главная / Заявки на оценку / Заявки на оценку                            |
| 🖾 Мой кабинет          | ~ | Заявки на оценку                                                         |
| 🛛 Заявки на оценку     | ^ | Онлайн самооценка                                                        |
| Мои заявки на оценку   |   | Подать заявку 🔶                                                          |
| Результаты моих оценок |   |                                                                          |
|                        |   | Идентификация успешно подтверждена<br>Идентификация успешно подтверждена |
|                        |   | Мои заявки на оценку                                                     |

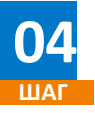

В первом шаге подачи заявки выберите свой город или область и язык экзамена. Оставшиеся поля будут заполнены автоматически, согласно указанным данным при регистрации. После заполнения всех полей нажмите на кнопку «Продолжить»

|            | ~ ~         | The second state of the second state of the se |             | v         |
|------------|-------------|----------------------------------------------------------------------------------------------------|-------------|-----------|
| Подача зая | авки Онлаин | самооценка                                                                                                    | выпускников | колледжеи |

| г. Нур-Султан             |   |                  |   |
|---------------------------|---|------------------|---|
| * Фамилия:                |   | * Имя:           |   |
| Иванов                    |   | Иван             |   |
| Отчество:                 |   | Дата рождения:   |   |
| Иванович                  |   | 01.01.2020 📋     |   |
| Гражданство:              |   | * Пол:           |   |
| Казахстан                 | Ŷ | Мужской          | V |
| Телефон:                  |   | * Email:         |   |
| 7015555555                |   | pochta@gmail.com |   |
| * Выберите язык экзамена: |   |                  |   |
| Pyc                       |   |                  |   |

Шаг1. Подача заявки

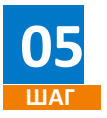

Во втором шаге подачи заявки выберите заполните поле «Специальность» и нажмите на кнопку «Продолжить»

| Главная / Заявки на оценку / Подать заявку |        |
|--------------------------------------------|--------|
| Подача заявки Онлайн самооценка            |        |
|                                            |        |
| War 2                                      |        |
| Место работы:                              |        |
| Место работы                               | ~      |
|                                            |        |
| Дожность:                                  |        |
| Должность                                  | $\vee$ |
| Craw pakaru -                              |        |
| стаж работы.                               |        |
| Стаж работы                                |        |
| Заявляемая квалификационная категория:     |        |
| Без категории                              | ~      |
|                                            |        |
| * Специальность:                           |        |
| 17_RS - Ревматология, в том числе детская  | ~ 🥥    |
| Продолжить Назад                           |        |

Шаг2. Подача заявки

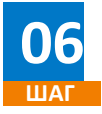

В третьем шаге подачи заявки прикрепите чек об оплате в поле «Скан чек об оплате оценки» с помощью кнопки «Выбрать файл +» и нажмите на кнопку «Продолжить».

Подача заявки Онлайн самооценка выпускников колледжей

| Lllar 3                                             |                  |
|-----------------------------------------------------|------------------|
| Внимание! Общий размер прилагаемых файлов не должен | превышать 10 мб. |
|                                                     |                  |
| Скан чека об оплате оценки                          |                  |
| b8c7cce72b03c44a602d27d09 X<br>37.79KB ✓            | •Добавить еще    |
| Продолжитъ Назад                                    |                  |

Шаг3. Подача заявки

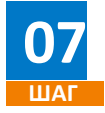

В шаге номер четыре подачи заявки отметьте пункт «Оплатил ранее, имеется чек» и нажмите на кнопку «Отправить».

Подача заявки Онлайн самооценка выпускников колледжей

| Внимание! Оплатить прохождение теста так же можно через приложение или терминалы Каспи банка |  |
|----------------------------------------------------------------------------------------------|--|
| Оплатил ранее, имеется чек                                                                   |  |
| VISA 🌔 mastercard                                                                            |  |
| Смотреть инструкцию                                                                          |  |
| Опправить Назад                                                                              |  |
| Шаг4. Подача заявки                                                                          |  |

Заявка будет рассмотрена в течении 3-х рабочих дней. Уведомление о допуске к самооценке с указанием даты и времени будет направлено на электронный адрес указанный при регистрации.

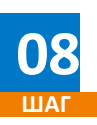

После получения уведомления о допуске к самооценке, необходимо войти в свой личный кабинет и «Начать тестирование».

| Заявки на оценку                                                                                               |  |
|----------------------------------------------------------------------------------------------------|--|
| Онлайн самооценка выпускников<br>колледжей                                                                     |  |
| Подать заявку 📀                                                                                                |  |
| Идентификация успешно подтверждена<br>Идентификация успешно подтверждена                                       |  |
| <ul> <li>Лабораторная диагностика (медицинский лаборант)</li> <li>Дата прохождения 10.02.2021 10:00</li> </ul> |  |
| 🛛 г. Нур-Султан 🔺 Самооценка 🛞 Рус                                                                             |  |
| • Допущен 09.02.2021 НАЧАТЬ ТЕСТИРОВАНИЕ                                                                       |  |